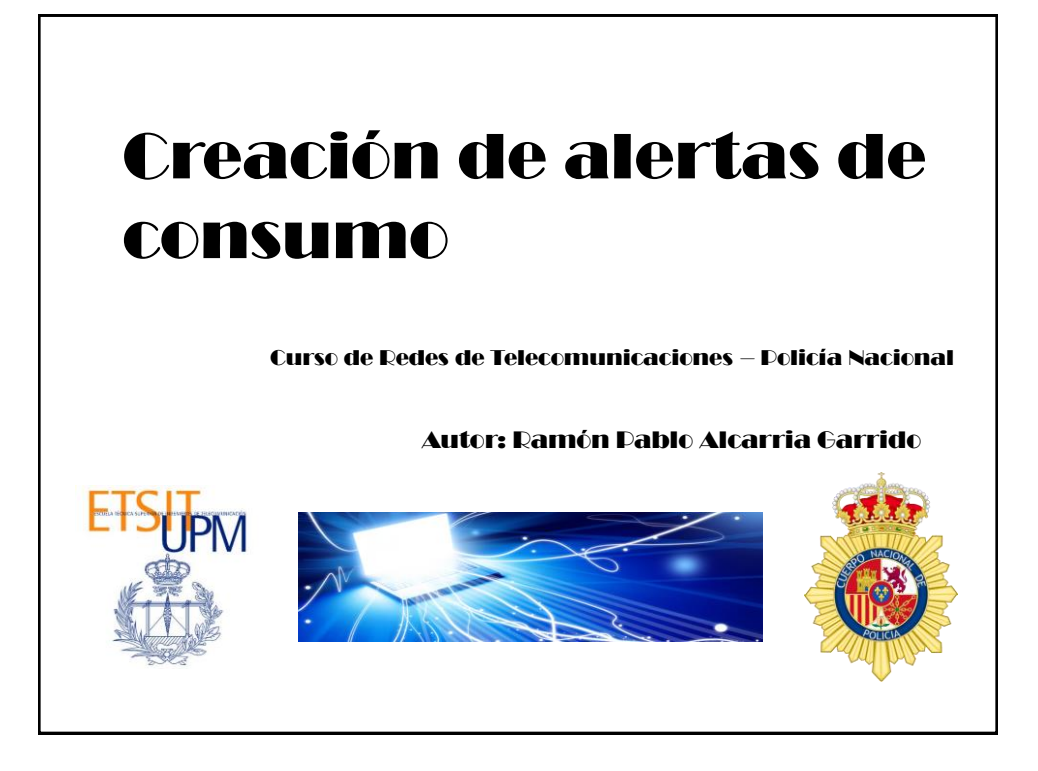

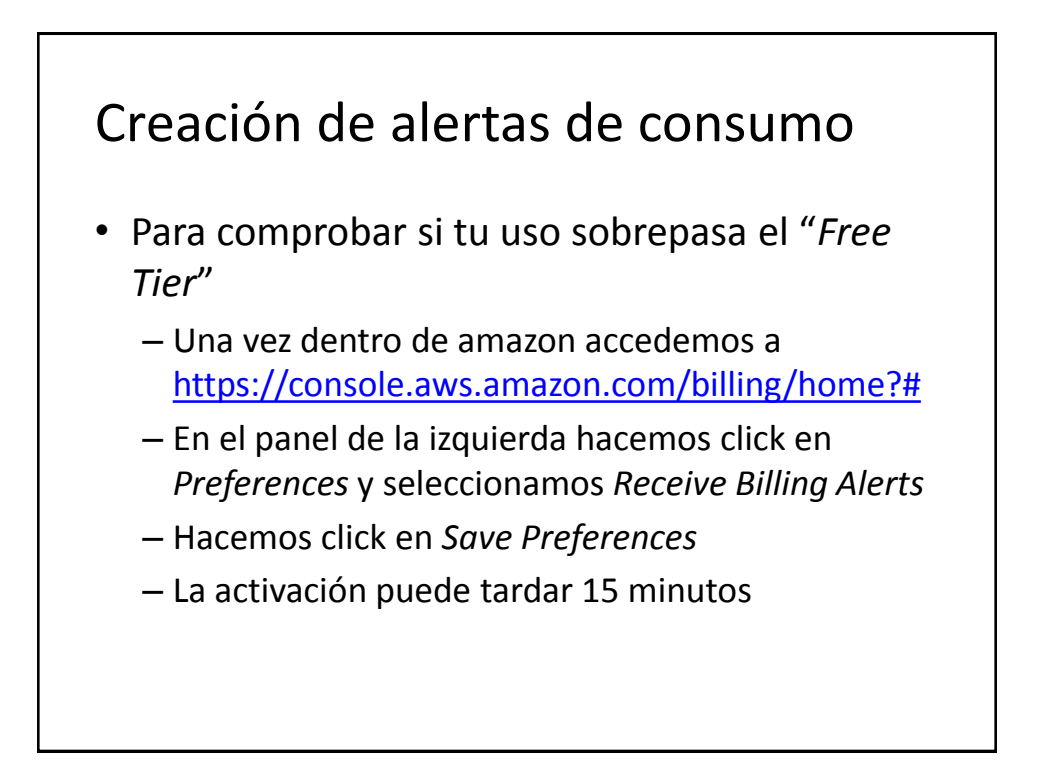

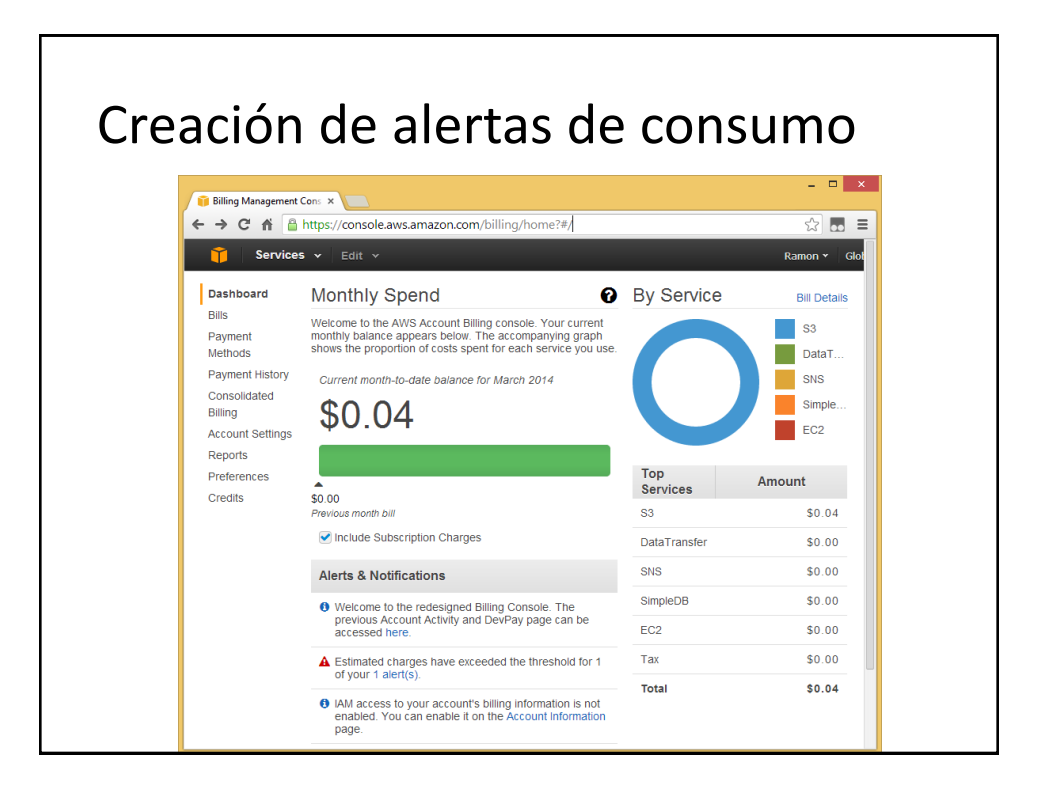

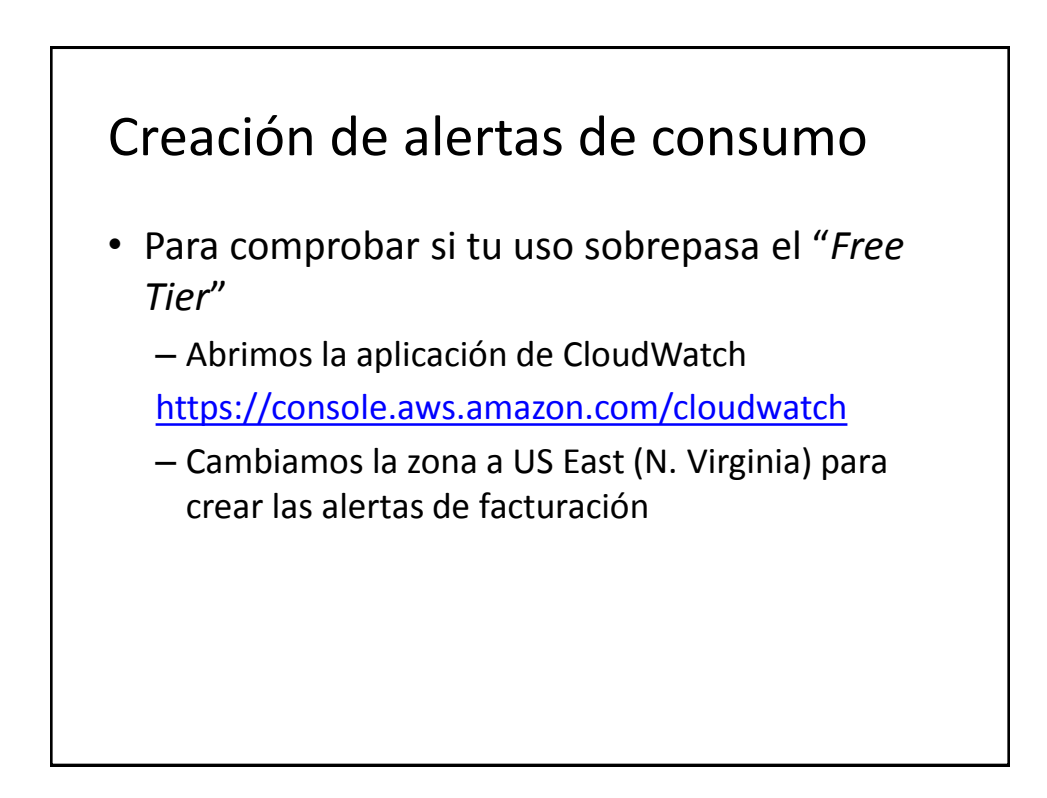

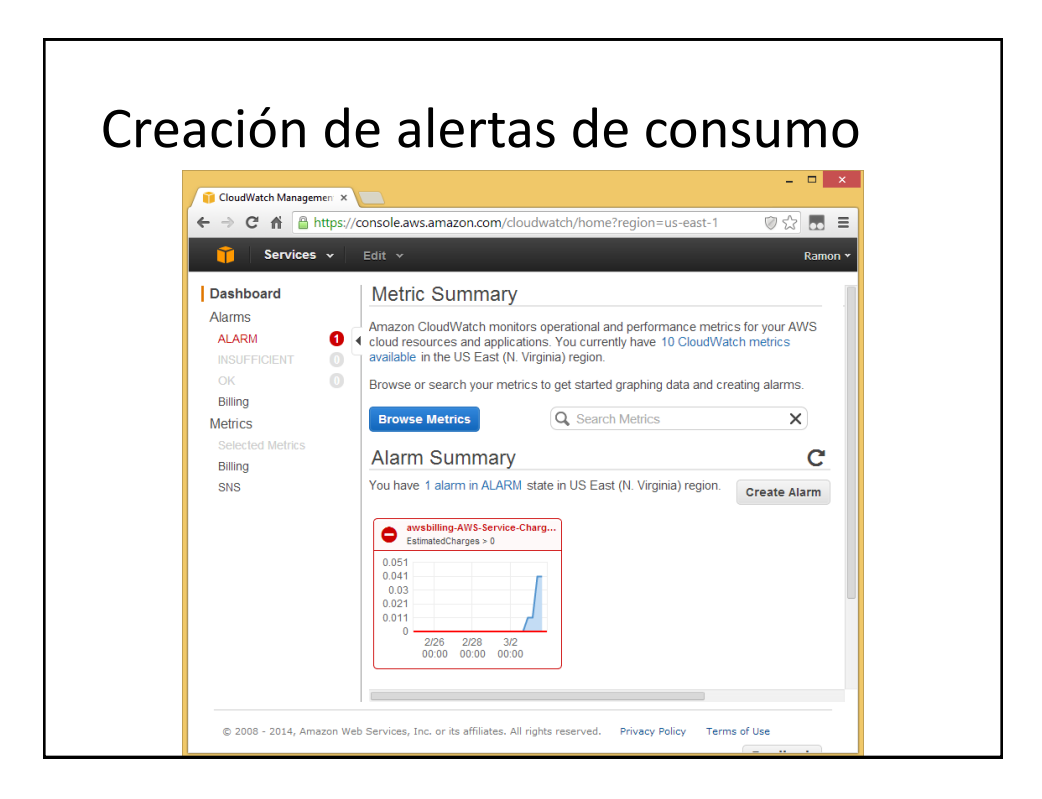

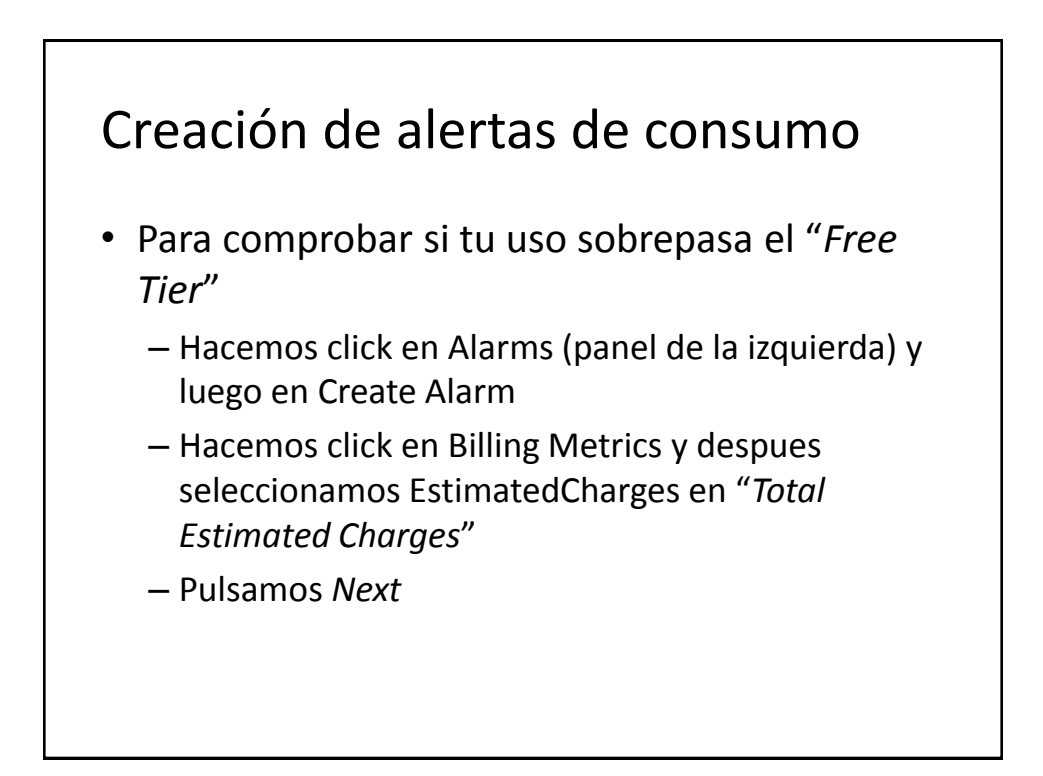

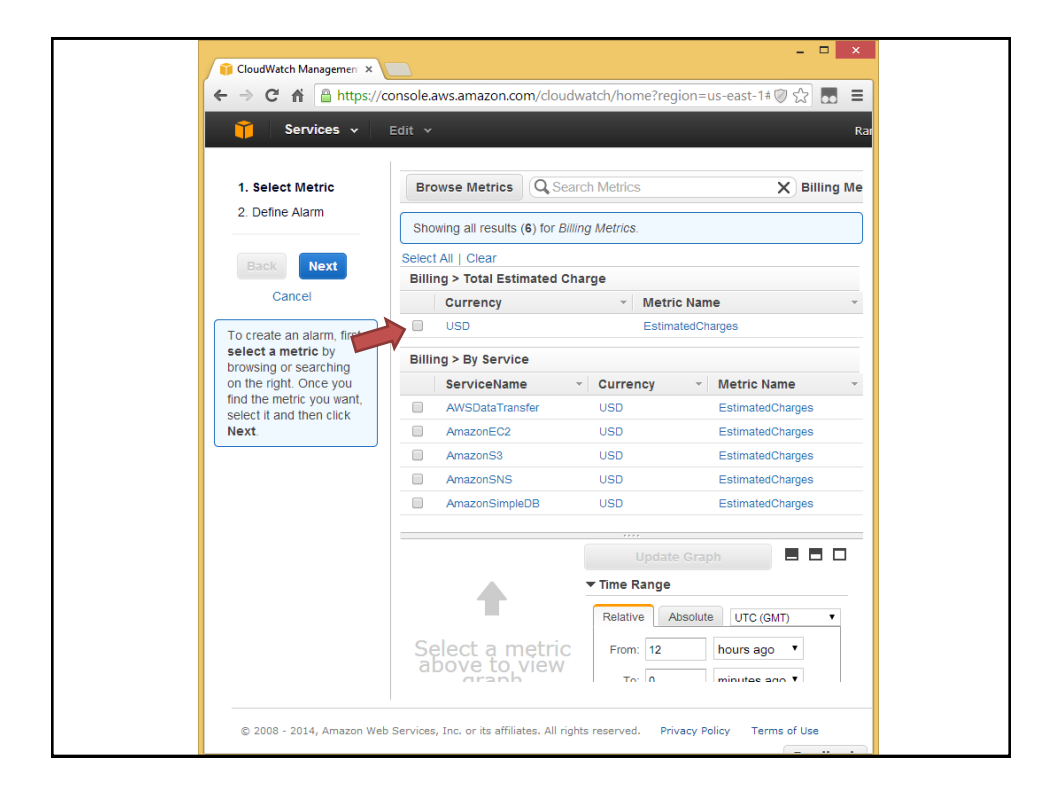

| → C 🖌 🔒 https://co                                                            | onsole.aws.amazon.com/cloudwatch/home?region=us-east-1#alarmWizar                                                      | d: 🔍 🛱 🛃                                                           |
|-------------------------------------------------------------------------------|----------------------------------------------------------------------------------------------------|--------------------------------------------------------------------|
| 🎁 Services 🗸                                                                  | Edit 🗸                                                                                                    | Ramon 👻 N. Virginia 👻 Help                                         |
| 1. Select Metric                                                              | Alarm Threshold                                                                                                    | Alarm Preview                                                      |
| 2. Define Alarm                                                               | Provide the details and threshold for your alarm. Use the graph on the right to help<br>set the appropriate threshold. | This alarm will trigger when the blue line goes above the red line |
| Back Next                                                                     | Name: Gastos en AWS                                                                                                    | EstimatedCharges > 0                                               |
| Cancel                                                                        | Description: Envio de email cuando los gastos sean > 0                                                                 | 0.051<br>0.041<br>0.03                                             |
| ease set the alarm<br>reshold, actions and<br>ck <b>Create Alarm</b><br>elow. | Whenever charges for: EstimatedCharges<br>is: > • USD \$ 0                                                             | 0.021                                                              |
| Create Alarm                                                                  | Actions                                                                                                    | 2/26 2/28 3/2<br>00:00 00:00 00:00                                 |
|                                                                               | Define what actions are taken when your alarm changes state.                                                           | Namespace: AWS/Billing                                             |
|                                                                               | Notification Delete                                                                                                    | Currency: USD                                                      |
|                                                                               | Whenever this alarm: State is ALARM                                                                                    | Metric Name: EstimatedCharges                                      |
|                                                                               | Send notification to: NotifyMe                                                                                         |                                                                    |
|                                                                               | Email list: alcarria@gmail.com                                                                                         |                                                                    |
|                                                                               | + Notification + AutoScaling Action + EC2 Action                                                                       |                                                                    |

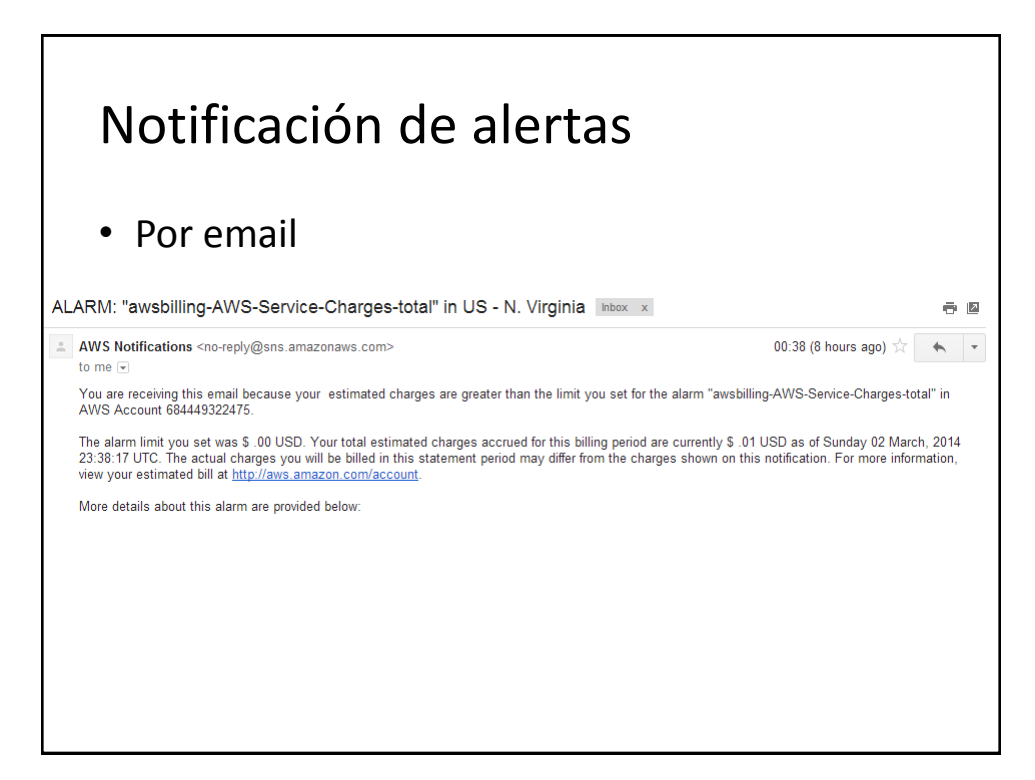

## Notificación de alertas Por email • Amazon CloudWatch Alarm "awsbilling-AWS-Service-Charges-total" in the US - N. Virginia region has entered the ALARM state, because "Threshold Crossed: 1 datapoint (0.01) was greater than the threshold (0.0)." at "Sunday 02 March, 2014 23:38:17 UTC". View this alarm in the AWS Management Console: https://console.aws.amazon.com/cloudwatch/home?region=us-east-1#s=Alarms&alarm=awsbilling-AWS-Service-Charges-total Alarm Details: - Name: awsbilling-AWS-Service-Charges-total - Description: Created from CloudWatch console State Change: OK -> ALARM Reason for State Change: Threshold Crossed: 1 datapoint (0.01) was greater than the threshold (0.0) - Timestamp: - AWS Account: Sunday 02 March, 2014 23:38:17 UTC 684449322475 Threshold: The alarm is in the ALARM state when the metric is GreaterThanThreshold .00 for 21600 seconds Monitored Metric: AWS/Billing MetricNamespace: - MetricName: EstimatedCharges [Currency = USD] 21600 seconds - Dimensions: - Period: - Statistic: Maximum - Unit: not specified State Change Actions: - OK: - OK. - ALARM: [am:aws:sns:us-east-1:684449322475:NotifyMe] - INSUFFICIENT\_DATA:

## Identificando el problema

| AWS Service Charges                                                                                              |                      | \$0.01 |
|----------------------------------------------------------------------------------------------------|----------------------|--------|
| Amazon Elastic Compute Cloud                                                                                     |                      | \$0.00 |
| Download Usage Report »                                                                                          |                      | ş0.00  |
| US East (Northern Virginia) Region                                                                               |                      |        |
| Amazon CloudWatch                                                                                                |                      |        |
| \$0.00 per alarm-month - first 10 alarms                                                                         | 0.066 Alarms         | 0.00   |
| 🖃 Amazon SimpleDB                                                                                                |                      | ć0.00  |
| Download Usage Report >>                                                                                         |                      | \$0.00 |
| US East (Northern Virginia) Region                                                                               |                      |        |
| \$0.00 per GB-Month of storage for first 1 GB-Month                                                              | 0.000000 GB-Mo       | 0.00   |
| Amazon Simple Notification Service                                                                               |                      | ÷0.00  |
| Download Usage Report »                                                                                          |                      | \$0.0U |
| US East (Northern Virginia) Region                                                                               |                      |        |
| First 1,000,000 Amazon SNS API Requests per month are free                                                       | 1 Request            | 0.00   |
| First 1,000 Amazon SNS Email/Email-JSON Notifications per month are free                                         | 1 Notification       | 0.00   |
| Amazon Simple Storage Service                                                                                    |                      | ¢0.01  |
| Download Usage Report »                                                                                          |                      | \$0.01 |
| EU (Ireland) Region                                                                                              |                      |        |
| \$0.085 per GB - first 1 TB / month of storage used                                                              | 0.000009 GB-Mo       | 0.01   |
| AWS Data Transfer (excluding Amazon CloudFront)                                                                  |                      | \$0.00 |
| VAT to be collected                                                                                              |                      | \$0.00 |
| GST to be collected                                                                                              |                      | \$0.00 |
| US Tax to be collected                                                                                           |                      | \$0.00 |
| A the second second second from the second second second second second second second second second second second | and Environmentation |        |

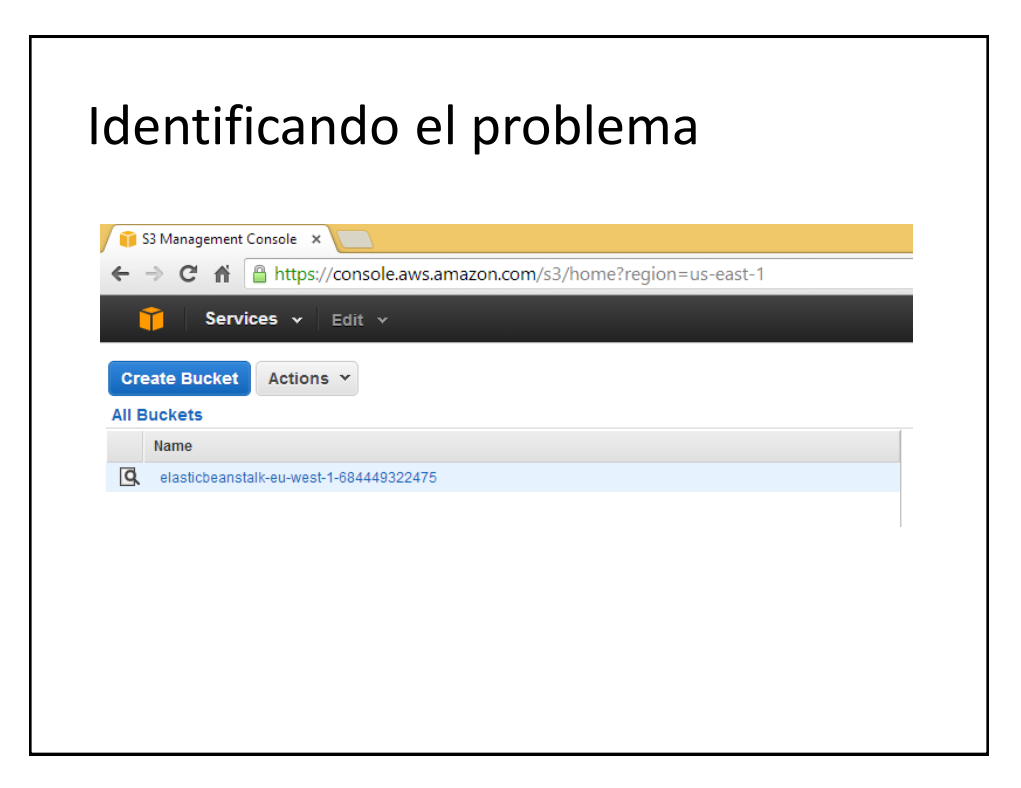

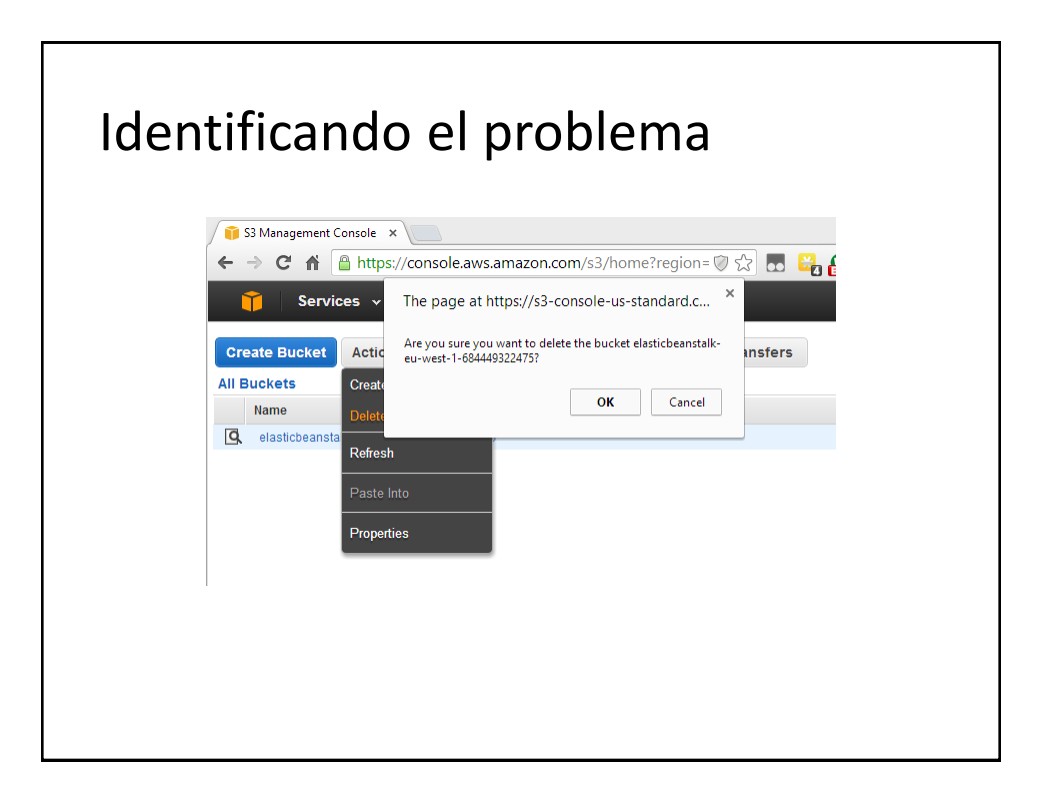